How to make a desktop shortcut to SortMyBooks Online from Chrome

Go to your SortMyBooks logon screen.

Click the wrench icon on the right, select Tools, and Create Application shortcuts

| C nttps://sortmybooksor                                                            | line.com                                                   |                                           | 2 2                                   |                             |                |
|------------------------------------------------------------------------------------|------------------------------------------------------------|-------------------------------------------|---------------------------------------|-----------------------------|----------------|
| Web Hosting for mo 🚺 Video - ITV Play                                              | er 🔇 Souplantation & Sw 🔇 cli.gs Bookmarklet 🔇 stage1 M Gr | New tab<br>New window<br>New incognito wi | Ctrl+1<br>Ctrl+N<br>ndow Ctrl+Shift+N |                             |                |
|                                                                                    |                                                            | Bookmarks +                               |                                       |                             |                |
|                                                                                    |                                                            | Edit                                      | Cut Copy Paste                        |                             |                |
|                                                                                    |                                                            | Zoom                                      | - 90% +                               |                             |                |
|                                                                                    |                                                            | Save page as                              | Ctrl+S                                |                             |                |
| Gent Hall State                                                                    |                                                            | Find                                      | Ctrl+F                                |                             |                |
|                                                                                    |                                                            | Print                                     | Ctrl+P                                | e How to                    |                |
|                                                                                    |                                                            | Tools                                     | •                                     | Create application shortcut | ts             |
| Ben Steller Orange Assess                                                          | Sign In to Your Account                                    | History                                   | Ctrl+H                                | Extensions                  |                |
| an - An Long-An Higher Counters<br>With A - An An An An An An An An An An An An An |                                                            | Downloads                                 | Ctrl+J                                | Task manager                | Shift+Esc      |
| and and and                                                                        | Email: aileen@sortmybooks.com                              | Sign in to Chrome                         |                                       | Clear browsing data         | Ctrl+Shift+Del |
|                                                                                    | Password:                                                  | Options<br>About Google Chrome            |                                       | Report an issue             |                |
| - X84.0                                                                            |                                                            |                                           |                                       | Encoding                    |                |
| Marchine from loss from                                                            | Version: 1.3 (build:4584) Sign In                          | Help                                      | F1                                    | View source                 | Ctrl+U         |
| Muchus Inno Sen Gend                                                               |                                                            | Exit                                      |                                       | Developer tools             | Ctrl+Shift+I   |
|                                                                                    |                                                            |                                           |                                       | JavaScript console          | Ctrl+Shift+J   |

You will now get a screen asking where you would like the shortcuts to be placed.

|                   | 🕋 Sort MyBooks                                        |                                                                                                    |
|-------------------|-------------------------------------------------------|----------------------------------------------------------------------------------------------------|
| ANT SALE TAKE     | THE EASEET WAY TO DO ACCOUNTS ONLINE                  | ge brogetit we                                                                                                    |
|                   | Create application shortcuts                          |                                                                                                    |
|                   | Sign In                                               |                                                                                                    |
| <u> </u>          | Create application shortcuts in the following places: | and the second second s |
| And in the lot of | Start menu  Pin to Taskbar                            |                                                                                                    |

Click Create. You will now have shortcut icons to SortMyBooks Online from your desktop, Start Menu, or Taskbar.